## How to submit eform requests via myOGS (J-1 Scholars)

**STEP 1** Click the following link to be directed to the myOGS Log In page: <u>Limited Access to Eform</u> <u>Requests</u>

**STEP 2** Enter your University Identification Number (TEMP ID), Date of Birth, Limited Access PIN#. This information was emailed to you from OGS.

If you don't know your TEMP ID#, please contact your <u>SEVIS Contact in your college</u>, or contact OGS.

If you do not know your PIN#, you can request it to be email to you by clicking 'Email me my Limited Access PIN".

| myous nome Page | LOG-IN WITH A NETWORK ID TO GAIN F                                                                                                    | ULL ACCESS                                                                                                    |  |
|-----------------|----------------------------------------------------------------------------------------------------|----------------------------------------------------------------------------------------------------|--|
| Logout of myOGS | This access will provided limited services. If you have an institutional network<br>ID and password then you can log into the full services. Use your University II<br>number, date of birth, and limited access PIN in order to log into services for<br>incoming international students and scholars, or some limited services for<br>students after graduation (i.e. OPT F-1 students). These are services that<br>allow incoming students and scholars to update information and make<br>electronic requests with the international office. |                                                                                                    |  |
|                 | University Identification Number *                                                                                                    |                                                                                                    |  |
|                 | Date of Birth *                                                                                                    | Month 🔹 Day 💌 Year 🔹                                                                                                    |  |
|                 | Limited Access PIN *                                                                                                    |                                                                                                    |  |
|                 | Your Limited Access PIN is necessary to<br>receive it, or have forgotten it, you may<br>you.                                                                                                    | cess PIN is necessary to confirm your identity. If you have yet t<br>ave forgotten it, you may request that the system e-mail it to |  |
|                 | * required fields                                                                                                    | Login                                                                                                    |  |
|                 | E-mail me my Limited Access PIN                                                                                                    |                                                                                                    |  |
|                 |                                                                                                    |                                                                                                    |  |

**STEP 3** Once you login, expand "Scholars & Researchers" drop down and you will see eform requests you can initiate.

Open the eform request you want to submit, fill in the necessary information. You will receive an email confirmation when the request is successfully submitted.

| myOGS Home Page                                | ii<br>e |
|------------------------------------------------|---------|
| Compliance                                     |         |
| 🗆 Scholars & Researchers                       |         |
| Add J-2 Dependent(s)                           |         |
| -Address Update Form                           |         |
| -End of Program Notification                   |         |
| -Funding Update Request                        |         |
| Incidental Employment<br>Authorization Request |         |
| J-2 Dependent Departure<br>Notification        |         |
| Out of Country Authorization<br>Request        |         |
| Request to Replace DS-2019                     |         |
| + Testing                                      |         |
| Logout of myOGS                                |         |